# ATM을 통한 MPLS CoS: 다중 VC TBR(CAR 사용)

# 목차

소개 사전 요구 사항 다중 가상 회로 태그 있는 비트 전송률(Multi-VC TBR) 메커니즘 VC 공간 하드웨어 및 소프트웨어 버전 표기 규칙 구성 네트워크 다이어그램 구성 절차 샘플 구성 다음을 확인합니다. 명령 표시

# <u>소개</u>

MPLS CoS(Multiprotocol Label Switching Class of Service) 메커니즘은 ATM을 통해 차별화된 서비 스를 수행하는 기능입니다. ATM 네트워크는 MPLS 헤더의 EXP(experimental) 필드(CoS라고도 함 )를 기반으로 서로 다른 패킷을 처리할 수 있습니다. MPLS 헤더의 EXP(experimental) 필드는 동일 한 속성을 가지며 IP 우선 순위에 매핑할 수 있습니다.

| 0  |                                          |     |     |     |     |     |     |     |     | 1   |     |     |     |     |     |     |     |     |     | 2   |     |     |     |     |     |     |     |     |     | 3   |     |   |
|----|------------------------------------------|-----|-----|-----|-----|-----|-----|-----|-----|-----|-----|-----|-----|-----|-----|-----|-----|-----|-----|-----|-----|-----|-----|-----|-----|-----|-----|-----|-----|-----|-----|---|
| 0  | 1                                        | 2   | 3   | 4   | 5   | 6   | 7   | 8   | 9   | 0   | 1   | 2   | 3   | 4   | 5   | 6   | 7   | 8   | 9   | 0   | 1   | 2   | 3   | 4   | 5   | 6   | 7   | 8   | 9   | 0   | 1   |   |
| +- | +-                                       | + - | -+- | -+- | -+- | -+- | -+- | -+- | -+- | -+- | -+- | -+- | -+- | -+- | -+- | -+- | -+- | -+- | -+- | -+- | -+- | -+- | -+- | -+- | -+- | -+- | -+- | -+- | -+- | -+- | -+- | + |
|    |                                          |     |     |     |     |     |     | La  | abe | el  |     |     |     |     |     |     |     |     |     |     | EΣ  | ζΡ  | 2   | 3   |     |     | ]   | TI  | _   |     |     |   |
| +- | +-+-+-+-+-+-+-+-+-+-+-+-+-+-+-+-+-+-+-+- |     |     |     |     |     |     |     |     |     |     |     |     |     |     |     |     |     |     |     |     |     |     |     |     |     |     |     |     |     |     |   |

이 문서에서는 다른 소스에서 IP 패킷(우선순위 비트 집합 없음)을 수신하는 MPLS 코어 네트워크 내에서 이 메커니즘을 사용하는 방법에 대해 설명합니다.

# <u>사전 요구 사항</u>

<u>다중 가상 회로 태그 있는 비트 전송률(Multi-VC TBR)</u>

Multi-VC TBR은 서로 다른 경로와 새로운 서비스 클래스를 사용하여 ATM을 통해 서로 다른 처리를 지원합니다. 이 방법은 최대 4개의 병렬 LVC(Label Virtual Circuit)(또는 이전 용어에서 "Tag VC")로

구성되며 MPLS CoS에 매핑됩니다. 이 표에서는 기본 매핑을 보여 줍니다.

| 레이블 가상 회로 유형 | 서비스 클래스 | IP 서비스 유형 |
|--------------|---------|-----------|
| 사용 가능        | 0       | 0,4       |
| 표준           | 1       | 1,5       |
| 프리미엄         | 2       | 2,6       |
| 제어           | 3       | 3,7       |

모든 LSR(Label Switch Router)에는 동일한 대상 또는 "multi-VC"에 해당하는 여러 VC가 있습니다 (1에서 4까지). 이러한 병렬 LVC는 레이블 배포 프로토콜을 사용하여 업스트림 에지 라우터에 의해 설정됩니다.

스위치 레벨에서 LVC를 지원하기 위해 4개의 새로운 CoS 카테고리가 도입되었습니다. TBR(Tagged Bit Rate) 클래스라고 하며, 기존의 지정되지 않은 비트 속도(UBR)와 마찬가지로 최선 형 서비스입니다. 동일한 방식으로 구성할 수 있습니다. 즉, 상대적 가중치 또는 임계값의 제한을 변 경할 수 있습니다.

| ATM 포럼 서비스 클래<br>스 | CoS | 상대 클래<br>스 가중치 | 가상 회로 레<br>이블 지정 |
|--------------------|-----|----------------|------------------|
| CBR                | 2   | 해당 없음          |                  |
| VBR-RT             | 2   | 8              |                  |
| VBR-nRT            | 3   | 1              |                  |
| ABR                | 4   | 1              |                  |
| UBR                | 5   | 1              |                  |
| TBR_1(WRR_1)       | 1   | 1              | 사용 가능            |
| TBR_2(WRR_2)       | 6   | 2              | 표준               |
| TBR_3(WWR_3)       | 7   | 3              | 프리미엄             |
| TBR_4(WWR_4)       | 8   | 4              | 제어               |

참고: 새 CoS 범주는 굵게 표시됩니다.

## <u>메커니즘</u>

에지 LSR은 올바른 인바운드 인터페이스에서 MPLS CoS 필드를 CAR(Committed Access Rate)으 로 설정합니다. 계약 또는 기타 특정 규칙에 따라 작동하도록 CAR을 구성할 수 있습니다. ATM 네 트워크 에지의 LSR은 CoS 맵에 따라 올바른 대기열(사용 가능, 표준, 프리미엄 또는 제어)에 패킷 을 포함하는 셀을 대기열에 넣습니다. 그런 다음 동일한 LVC를 사용하여 MPLS ATM 네트워크를 통해 셀을 전송합니다. 그 결과, ATM LSR에서 셀들은 CoS당 치료를 받게 됩니다.

- WFQ(CoS Weighted Fair Queuing)는 상대 클래스 가중치에 비례합니다.
- CoS WEPD(Per Weighted Early Packet Discard)는 큐가 가득 찰 때(WRED(Weighted Random Early Detection)와 유사) 패킷을 버리는 방법입니다.
- 그 결과 LS1010 및 8540MSR의 경우, VC 대기열 처리당 CoS당 이 동작이 에뮬레이트됩니다.

# <u>VC 공간</u>

MPLS CoS는 표준 VC 병합을 지원합니다. 더 적은 수의 VC를 사용하려면 사용된 LVC를 줄일 수 있습니다(예: 4~2개). ATM을 통한 <u>MPLS CoS를 참조하십시오.</u> 샘플 컨피그레이션의 <u>CoS 맵</u>

## VC 수의 제목은 ATM용 MPLS <u>설계</u>에서 <u>처리됩니다. MPLS 레이블 VC 공간의 크기를 조정하는 중</u> 입니다</u>.

## <u>하드웨어 및 소프트웨어 버전</u>

이 컨피그레이션은 다음 소프트웨어 및 하드웨어 버전에서 개발 및 테스트되었습니다.

에지 LSR

- 소프트웨어 Cisco IOS<sup>®</sup> Software 릴리스 12.1(3)T; Cisco IOS Software Release 12.0(5)T에 나타난 Multi-VC 기능입니다.
- 하드웨어 Cisco 7200 Router with PA-A1.

참고: 이 기능은 Cisco 7200 및 7500과 PA-A1에서만 작동합니다.

## 코어 ATM LSR

• 소프트웨어 - MPLS를 지원하는 모든 소프트웨어 릴리스 최신 버전을 사용하는 것이 좋습니다.

• 하드웨어 - LS1010 및 8540MSR입니다.

**참고:** LS1010에는 FC-PFQ(Feature card per-flow queueing)가 필수입니다.

## <u>표기 규칙</u>

문서 규칙에 대한 자세한 내용은 <u>Cisco 기술 팁 표기 규칙을 참고하십시오.</u>

# <u>구성</u>

이 섹션에는 이 문서에서 설명하는 기능을 구성하기 위한 정보가 표시됩니다.

**참고:** <u>명령 조회 도구(등록된</u> 고객만 해당)를 사용하여 이 문서에 사용된 명령에 대한 자세한 내용을 확인하십시오.

## 네트워크 다이어그램

이 문서에서는 다음 네트워크 설정을 사용합니다.

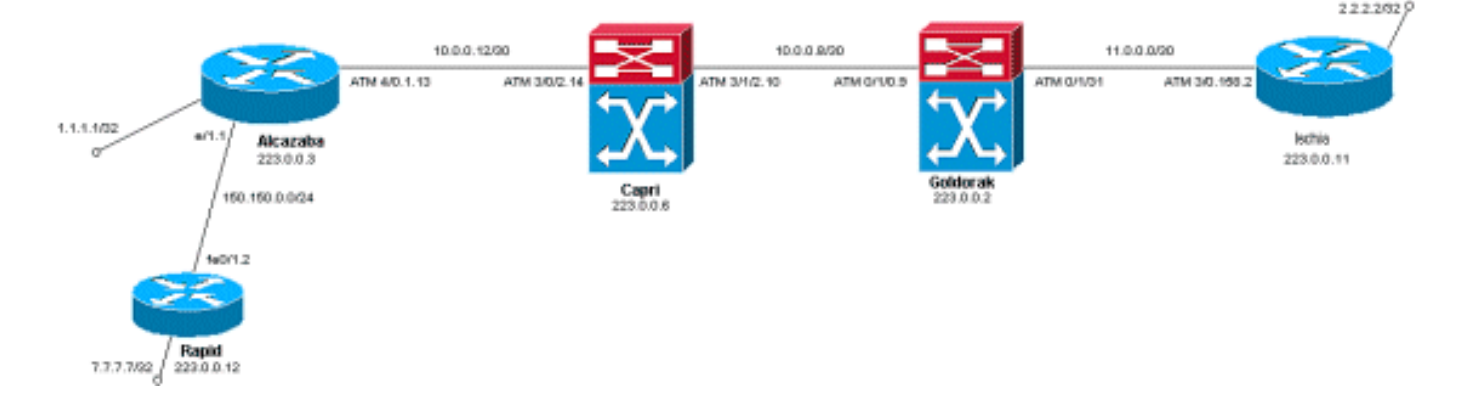

## <u>구성 절차</u>

이 문서에서는 다음 구성 절차를 사용합니다.

1. 4개의 기본 LVC를 설정하려면(기본 매핑 포함) 에지 LSR의 ATM 하위 인터페이스 컨피그레 이션에 이 명령을 추가합니다.

tag-switching atm multi-vc

2. 병렬 LVC는 ATM 스위치에 자동으로 설정됩니다. 패킷을 분류하려면 CAR(CAR 설명서 참조 )을 사용하여 MPLS 헤더의 EXPerimental 필드를 원하는 값으로 설정합니다. 다음 예에서는 Ethernet 1/1 인터페이스에 있는 모든 인바운드 패킷의 CoS를 1로 설정하고 맵을 "standard"로 설정합니다.

interface Ethernet1/1
rate-limit input 8000 1500 200 conform-action set-mpls-exp-transmit 1 exceed-action setmpls-exp-transmit 1

3. 또한 트래픽 제어를 수행하고 다음을 초과하는 트래픽에 대해 0을 준수하는 트래픽에 대해 CoS를 2(Premium에 매핑)로 설정할 수 있습니다.

interface Ethernet1/1
rate-limit input 64000 8000 16000 conform-action set-mpls-exp-transmit 2 exceed-action
set-mpls-exp-transmit 0

**참고:** 또한 tag-switching atm vpi 2-4 명령을 사용할 수 있지만 MPLS에 사용할 VPI(가상 경로 식별자)를 지정해야 하는 것은 아닙니다.**참고:** 라우터의 일반 컨피그레이션에 ip cef(Cisco 7500에 배포된 ip cef)를 구성해야 합니다.

## <u>샘플 구성</u>

이 문서에서는 다음 구성을 사용합니다.

- <u>빠른 속도</u>
- 알카사바
- 카프리
- 골도락
- 이스키아

### 빠른 속도

```
interface Loopback0
 ip address 223.0.0.12 255.255.255.255
1
interface Loopback2
 ip address 7.7.7.7 255.255.255.0
!
1
interface FastEthernet0/1
ip address 150.150.0.2 255.255.255.0
duplex auto
speed auto
!
!
router ospf 1
 network 7.7.7.7 0.0.0.0 area 0
 network 150.150.0.0 0.0.0.255 area 0
```

```
network 223.0.0.0 0.0.0.255 area 0
```

#### 알카사바

1

1

```
1
ip cef
 1
 1
interface Loopback0
 ip address 223.0.0.3 255.255.255.255
 1
interface Loopback1
 ip address 1.1.1.1 255.255.255.255
 !
interface Ethernet1/1
 ip address 150.150.0.1 255.255.255.0
 rate-limit input 64000 32000 64000 conform-action set-
mpls-exp-transmit 2
 exceed-action set-mpls-exp-transmit 1
 no ip mroute-cache
 !
 !
interface ATM4/0
 no ip address
 no ip mroute-cache
 no atm ilmi-keepalive
 1
interface ATM4/0.1 tag-switching
 ip address 10.0.0.13 255.255.255.252
 tag-switching atm multi-vc
 tag-switching atm vpi 2-4
 tag-switching ip
 !
router ospf 1
 network 1.1.1.1 0.0.0.0 area 0
 network 10.0.0.0 0.0.0.255 area 0
 network 150.150.0.0 0.0.0.255 area 0
 network 223.0.0.3 0.0.0.0 area 0
 Т
카프리
interface Loopback1
 ip address 223.0.0.6 255.255.255.255
 no ip directed-broadcast
 1
 1
interface ATM3/0/2
 ip address 10.0.0.14 255.255.255.252
 no ip directed-broadcast
 tag-switching atm vpi 2-4
 tag-switching ip
interface ATM3/1/2
 ip address 10.0.0.10 255.255.255.252
 no ip directed-broadcast
 tag-switching atm vpi 2-4
 tag-switching ip
```

```
router ospf 2
network 10.0.0.0 0.0.0.255 area 0
network 223.0.0.6 0.0.0.0 area 0
```

```
골도락
1
interface Loopback0
 ip address 223.0.0.2 255.255.255.255
 no ip directed-broadcast
1
interface ATM0/1/0
 ip address 10.0.0.9 255.255.255.252
 no ip directed-broadcast
 tag-switching atm vpi 2-4
 tag-switching ip
 !
 1
interface ATM0/1/3
 ip address 11.0.0.1 255.255.255.252
 no ip directed-broadcast
 tag-switching atm vpi 5-7
 tag-switching ip
!
!
router ospf 1
 network 10.0.0.0 0.0.0.255 area 0
 network 11.0.0.0 0.0.0.255 area 0
 network 223.0.0.2 0.0.0.0 area 0
이스키아
1
ip cef
1
interface Loopback0
 ip address 223.0.0.11 255.255.255.255
!
interface Loopback1
 ip address 2.2.2.2 255.255.255.255
!
 !
interface ATM3/0.158 tag-switching
 ip address 11.0.0.2 255.255.255.252
 tag-switching atm multi-vc
 tag-switching atm vpi 5-7
 tag-switching ip
!
router ospf 1
 log-adjacency-changes
 network 2.2.2.2 0.0.0.0 area 0
 network 11.0.0.0 0.0.0.255 area 0
 network 223.0.0.11 0.0.0.0 area 0
```

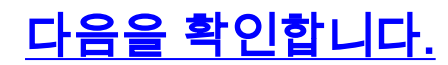

이 섹션을 사용하여 컨피그레이션이 제대로 작동하는지 확인합니다.

Output Interpreter 도구(등록된 고객만 해당)(OIT)는 특정 show 명령을 지원합니다. OIT를 사용하여 show 명령 출력의 분석을 봅니다.

## <u>명령 표시</u>

라우터 LSR에서:

- show tag switching forwarding table
- show tag switching forwarding-table detail

ATM 스위치에서

- show tag switching atm-tdp 바인딩
- show atm vc interface<interface> <vci/vpi>
- 이 섹션을 사용하여 컨피그레이션이 제대로 작동하는지 확인합니다.

Output Interpreter 도구(등록된 고객만 해당)(OIT)는 특정 show 명령을 지원합니다. OIT를 사용하여 show 명령 출력의 분석을 봅니다.

## <u>샘플 출력 표시</u>

에지 LSR에서 다중 VC를 확인하기 위해 기존의 show tag-switching forwarding-table 명령을 사용 할 수 있습니다. VCD(Virtual Circuit Descriptor) 또는 VPI/VCI(Virtual Path Identifier/Virtual Channel Identifier)를 구체적으로 확인하려면 이 명령은 대상에 한정되어야 하며 detail이라는 단어로 끝나야 합니다.

#### Alcazaba#show tag-switching forwarding-table

| Local | Outgoing  | Prefix        | Bytes tag | Outgoing  | Next Hop    |
|-------|-----------|---------------|-----------|-----------|-------------|
| tag   | tag or VC | or Tunnel Id  | switched  | interface |             |
| 16    | Untagged  | 7.7.7.0/24    | 0         | Et1/1     | 150.150.0.2 |
| 17    | Untagged  | 10.0.0/16     | 0         | Et1/1     | 150.150.0.2 |
| 18    | Untagged  | 158.0.0.0/8   | 0         | Et1/1     | 150.150.0.2 |
| 19    | Untagged  | 223.0.0.12/32 | 0         | Et1/1     | 150.150.0.2 |
| 20    | Untagged  | 7.7.7.7/32    | 570       | Et1/1     | 150.150.0.2 |
| 21    | Multi-VC  | 10.0.0.8/30   | 0         | AT4/0.1   | point2point |
| 25    | Multi-VC  | 2.2.2/32      | 0         | AT4/0.1   | point2point |
| 32    | Multi-VC  | 223.0.0.2/32  | 0         | AT4/0.1   | point2point |
| 34    | Multi-VC  | 223.0.0.6/32  | 0         | AT4/0.1   | point2point |
| 36    | Multi-VC  | 11.0.0.0/30   | 0         | AT4/0.1   | point2point |
| 37    | Multi-VC  | 223.0.0.11/32 | 0         | AT4/0.1   | point2point |

Alcazaba#show tag-switching forwarding-table 2.2.2.2 32 detail

Local Outgoing Prefix Bytes tag Outgoing Next Hop tag or VC switched interface or Tunnel Id taq point2point 25 Multi-VC 2.2.2.2/32 0 AT4/0.1 available 2/61(882), standard 2/62(883), premium 2/63(884), control 2/64(885), MAC/Encaps=4/8, MTU=4470, Tag Stack{Multi-VC} 04F48847 004F4000 Per-packet load-sharing

모든 ATM LSR에서 서로 다른 VC를 인터페이스(show tag-switching atm-tdp bindings 명령을 사용 하여 해당 서비스 클래스(show vc interface <*ATM interface*> <*vpi*> <*vci*> 명령)와 매핑할 수도 있습 니다.

#### Capri#show tag-switching atm-tdp bindings

```
Destination: 2.2.2.2/32
Transit ATM3/0/2 2/61 Active -> ATM3/1/2 2/69 Active, CoS=available
Transit ATM3/0/2 2/62 Active -> ATM3/1/2 2/70 Active, CoS=standard
Transit ATM3/0/2 2/63 Active -> ATM3/1/2 2/71 Active, CoS=premium
Transit ATM3/0/2 2/64 Active -> ATM3/1/2 2/72 Active, CoS=control
Destination: 10.0.0.8/30
Tailend Switch ATM3/0/2 2/97 Active -> Terminating Active, CoS=available
Tailend Switch ATM3/0/2 2/98 Active -> Terminating Active, CoS=standard
Tailend Switch ATM3/0/2 2/99 Active -> Terminating Active, CoS=premium
Tailend Switch ATM3/0/2 2/100 Active -> Terminating Active, CoS=control
```

```
Capri#show atm vc interface atm3/0/2 2 63
```

```
Interface: ATM3/0/2, Type: oc3suni
VPI = 2 VCI = 63
Status: UP
Time-since-last-status-change: 02:07:24
Connection-type: TVC(0)
Cast-type: multipoint-to-point-output
Packet-discard-option: enabled
Usage-Parameter-Control (UPC): pass
Wrr weight: 2
Number of OAM-configured connections: 0
OAM-configuration: disabled
OAM-states: Not-applicable
Cross-connect-interface: ATM3/1/2, Type: oc3suni
Cross-connect-VPI = 2
Cross-connect-VCI = 147
Cross-connect-UPC: pass
Cross-connect OAM-configuration: disabled
Cross-connect OAM-state: Not-applicable
Threshold Group: 9, Cells queued: 0
Rx cells: 0, Tx cells: 0
Tx Clp0:0, Tx Clp1: 0
Rx Clp0:0, Rx Clp1: 0
Rx Upc Violations:0, Rx cell drops:0
Rx pkts:0, Rx pkt drops:0
Rx connection-traffic-table-index: 63998
Rx service-category: WRR_3 (WRR Bit Rate)
Rx pcr-clp01: none
Rx scr-clp01: none
Rx mcr-clp01: none
        cdvt: 0 (from default for interface)
Rx
        mbs: none
Rx
Tx connection-traffic-table-index: 63998
Tx service-category: WRR_3 (WRR Bit Rate)
Tx pcr-clp01: none
Tx scr-clp01: none
Tx mcr-clp01: none
Τx
       cdvt: none
        mbs: none
Τx
```

샘플 컨피그레이션에서는 일치하는 모든 패킷이 프리미엄 LVC에 의해 전송됩니다. CAR 규칙을 초 과하는 모든 패킷은 표준 LVC에 의해 전송됩니다. 이 첫 번째 출력에서는 표준 ping이 수행되고 158번 반복됩니다.

모든 패킷이 샘플 출력에서와 같이 에지 LSR에서 **show atm vc** 명령을 사용하여 프리미엄 LVC를 통과하는지 확인할 수 있습니다. 이 샘플에서는 프리미엄 출력 VCD가 884입니다.

Alcazaba#show atm vc 884 ATM4/0.1: VCD: 884, VPI: 2, VCI: 63 UBR, PeakRate: 155000 AAL5-MUX, etype:0x8847, Flags: 0x40C84, VCmode: 0x0 OAM frequency: 0 second(s) InARP DISABLED InPkts: 0, OutPkts: 158, InBytes: 0, OutBytes: 17064 InPRoc: 0, OutPRoc: 0 InFast: 0, OutFast: 158, InAS: 0, OutAS: 0 Giants: 0 OAM cells received: 0 OAM cells sent: 0 Status: UP Tag VC: local tag: 0

**show atm vc traffic interface** *<interface> <vpi/vci>* 명령을 사용하여 ATM 스위치도 확인할 수 있습니다. 이 샘플에서는 각 ping 패킷이 세 개의 셀로 전송됩니다. 158\*3 = 474셀

| Capri# <b>show</b> | atm vc | traffic | interface atm | 3/0/2 2 63   |              |
|--------------------|--------|---------|---------------|--------------|--------------|
| Interface          | VPI    | VCI     | Туре          | rx-cell-cnts | tx-cell-cnts |
| ATM3/0/2           | 2      | 63      | TVC(0)        | 0            | 0            |
| ATM3/0/2           | 2      | 63      | TVC(I)        | 474          | 0            |